# **OpdrachtServer**

### Brondocument

#### Versiebeheer

| Versie | Datum    | Uitleg                                            |
|--------|----------|---------------------------------------------------|
| 1.0v   | 22-08-12 | 1e versie na livegang bij een 3-tal WTell-klanten |

#### Algemeen

Met behulp van de opdrachtserver binnen WTell kunt u periodiek bepaalde taken laten uitvoeren zonder dat er verder tussenkomst nodig is voor een gebruiker. Het grote voordeel is dat dergelijke taken dan 's-avonds of op momenten dat de server niet veel wordt belast kan worden uitgevoerd. Bij klanten wordt de opdrachtserver nu gebruikt voor het synchroniseren, emailen en/of het uitvoeren van specifieke opdrachten binnen WTell.

Een taak wordt als een afzonderlijk opdracht binnen Tomcat behandeld en zal in principe geen invloed hebben op de normale gebruikersbelasting, tenzij u uiteraard een taak laat draaien dat veel resources van de computer en/of database vraagt. In principe krijgt een geplande taak wel een lage prioriteit binnen Tomcat.

Op dit moment kunnen alleen periodieke opdrachten door Wtell zelf worden ingepland afhankelijk van de behoefte bij klanten zal dit op termijn ook door klanten zelf instelbaar worden gemaakt.

## Inleiding

Deze handleiding is bedoeld voor de hoofdgebruiker van Wtell welke het verloop van de periodieke opdrachten kan controleren en eventuele problemen kan melden.

# Handleiding

Voor de OpdrachtServer is een aparte licentie nodig en deze kan vanaf het menu worden opgestart bij de module Beheer.

| Navigatie 🔻 | Beheer Veldinge | n 🔻 Urei | nregistratie 🔻 |
|-------------|-----------------|----------|----------------|
|             | Beheer WTell    |          |                |
| LU          | a               | -        | ,              |
|             | 3               | -        | (1 of 1)       |

Afbeelding 1: Optie Beheer in de Menu-balk

Kies hierbinnen voor de optie OpdrachtServer en dan zal het volgende scherm verschijnen

Dit is het scherm voor het overzicht in de voortgang van de verschillende opdrachten welke lopen. Momenteel bestaat dit scherm uit 2 onderdelen, namelijk:

- 1. Lopende opdrachten
- 2. Logs

Ad 1. Lopende opdrachten

| Lopende opdachten Logs          |                |                     |                     |                       |               |
|---------------------------------|----------------|---------------------|---------------------|-----------------------|---------------|
| (1 of 1) 14 <4 1 (b) (b) 15 -   |                |                     |                     |                       |               |
| \$ Code                         | ♦ Omschrijving | ♦ 1e uitvoering     | Laatste uitvoering  | ✤ Volgende uitvoering | \$ Frequentie |
| nl.wtell.test.TestTask2         | TestTask2      | 08-22-2012 12:38:46 | 08-22-2012 15:04:46 | 08-22-2012 15:05:46   | 1 min         |
| nl.wtell.test.TestTask          | TestTask       | 08-22-2012 12:38:46 | 08-22-2012 15:03:46 | 08-22-2012 15:12:06   | 8 min         |
| (1 of 1) 14 <4 1 >> >> >> 15 -> |                |                     |                     |                       |               |

Afbeelding 2: OpdrachtServer lopende opdrachten

Dit scherm geeft een overzicht van de lopende opdrachten. Op dit moment zijn er 2 lopende opdrachten ingesteld. In het dit scherm zijn de volgende velden beschikbaar, namelijk:

| Veldnaam            | Omschrijving                                                                                     |  |
|---------------------|--------------------------------------------------------------------------------------------------|--|
| Code                | De code van het programma. Dit is eenvoudig om vlot het programma<br>dat draait te kunnen vinden |  |
| Omschrijving        | Een omschrijving van activiteiten dat het programma uitvoert.                                    |  |
| 1e Uitvoering       | Tijdstip waarop de code voor het eerst heeft gedraaid                                            |  |
| Laatste uitvoering  | Tijdstip waarop de code voor het laatst heeft gedraaid                                           |  |
| Volgende uitvoering | Tijdstip waarop de code de volgende keer gaat draaien                                            |  |
| Frequentie          | De tijd welke tussen de verschillende uitvoeringen van de code ligt                              |  |

Tabel 1: Beschikbare velden binnen lopende opdrachten

In dit scherm kunt u controleren of de betreffende opdrachten lopen zoals gepland.

#### Ad 2. Logs

In de logs kunt u zien welke activiteiten op welke tijdstip zijn uitgevoerd en of er foutmeldingen zijn opgetreden.

| Lopende opdachten                                                                                                    | ogs     |                                      |                                                              |  |
|----------------------------------------------------------------------------------------------------|---------|--------------------------------------|--------------------------------------------------------------|--|
| (1 of 77) (1 of 77) (1 of |         |                                      |                                                              |  |
| ▼ Tijdstip                                                                                                    | ¢ Ernst | ¢ Code                               | Melding                                                      |  |
| 2012-08-22 15:12:06,066                                                                                                    | DEBUG   | nl.wtell.scheduler.WTellTaskImpl58   | Activiteit class nl.wtell.test.TestTask wordt uitgevoerd     |  |
| 2012-08-22 15:03:46,066                                                                                                    | DEBUG   | nl.wtell.scheduler.WTellTaskImpl58   | Activiteit class nl.wtell.test.TestTask wordt uitgevoerd     |  |
| 2012-08-22 14:55:26,066                                                                                                    | DEBUG   | nl.wtell.scheduler.WTellTaskImpl58   | Activiteit class nl.wtell.test.TestTask wordt uitgevoerd     |  |
| 2012-08-22 14:47:06,065                                                                                                    | DEBUG   | nl.wtell.scheduler.WTellTaskImpl58   | Activiteit class nl.wtell.test.TestTask wordt uitgevoerd     |  |
| 2012-08-22 14:38:46,065                                                                                                    | DEBUG   | nl.wtell.scheduler.WTellTaskImpl58   | Activiteit class nl.wtell.test.TestTask wordt uitgevoerd     |  |
| 2012-08-22 14:38:46,063                                                                                                    | DEBUG   | nl.wtell.scheduler.SchedulerReader65 | Gevonden taak nl.wtell.test.TestTask                         |  |
| 2012-08-22 14:38:46,059                                                                                                    | DEBUG   | nl.wtell.scheduler.SchedulerReader65 | Gevonden taak nl.wtell.test.TestTask2                        |  |
| 2012-08-22 14:38:46,057                                                                                                    | DEBUG   | nl.wtell.scheduler.SchedulerReader34 | Taken worden ingelezen van de directory d:/webserver\Taskdir |  |
| 2012-08-22 14:38:11,928                                                                                                    | DEBUG   | nl.wtell.scheduler.SchedulerImpl66   | Taak class nl.wtell.test.TestTask2 succesvol gestopt         |  |
| 2012-08-22 14:38:11,928                                                                                                    | DEBUG   | nl.wtell.scheduler.SchedulerImpl66   | Taak class nl.wtell.test.TestTask succesvol gestopt          |  |
| 2012-08-22 14:34:51,944                                                                                                    | DEBUG   | nl.wtell.scheduler.WTellTaskImpl58   | Activiteit class nl.wtell.test.TestTask wordt uitgevoerd     |  |
| 2012-08-22 14:26:31,943                                                                                                    | DEBUG   | nl.wtell.scheduler.WTellTaskImpl58   | Activiteit class nl.wtell.test.TestTask wordt uitgevoerd     |  |
| 2012-08-22 14:26:31,679                                                                                                    | DEBUG   | nl.wtell.scheduler.SchedulerReader65 | Gevonden taak nl.wtell.test.TestTask                         |  |
| 2012-08-22 14:26:31,678                                                                                                    | DEBUG   | nl.wtell.scheduler.SchedulerReader65 | Gevonden taak nl.wtell.test.TestTask2                        |  |
| 2012-08-22 14:26:31,553                                                                                                    | DEBUG   | nl.wtell.scheduler.SchedulerReader34 | Taken worden ingelezen van de directory d:/webserver\Taskdir |  |
| (1 of 77)                                                                                                    |         |                                      |                                                              |  |

*Afbeelding 3: Overzicht van de logs in de opdrachtserver* 

| Veldnaam | Omschrijving                                            |  |
|----------|---------------------------------------------------------|--|
| Tijdstip | Het tijdstip dat een code is begonnen met de uitvoering |  |
| Ernst    | De ernst van de log. Dit kan zijn Debug, Warn of Error. |  |
| Code     | Het deel van het programma dat de melding maakt.        |  |
| Melding  | De melding dat wordt gegeven.                           |  |

In dit scherm zijn de volgende velden beschikbaar, namelijk:

Tabel 2: Beschikbare velden logs

U kunt bijvoorbeeld in dit scherm zoeken op foutmeldingen door als Ernst Error in te vullen een volgend scherm zal kunnen verschijnen.

#### OpdrachtServer

| Lopende opdachten Logs                             |        |                                     |                                                                                          |  |
|----------------------------------------------------|--------|-------------------------------------|------------------------------------------------------------------------------------------|--|
| (1 of 2) is is 15 -                                |        |                                     |                                                                                          |  |
| ▼ Tijdstip                                         | Cerror | \$ Code                             | \$ Melding                                                                               |  |
| 2012-08-16 13:22:38,445                            | ERROR  | nl.wilhelmtell.f1549.EmailToUsers41 | javax.persistence.PersistenceException: De instelling WEBADRES kan niet worden gevonden. |  |
| 2012-08-16 13:22:38,445                            | ERR@R  | nl.wilhelmtell.f1549.EmailToUsers42 | Taak voor het versturen van de emails is mislukt                                         |  |
| 2012-08-16 13:21:40,458                            | ERROR  | nl.wilhelmtell.f1549.EmailToUsers42 | Taak voor het versturen van de emails is mislukt                                         |  |
| 2012-08-16 13:21:40,457                            | ERROR  | nl.wilhelmtell.f1549.EmailToUsers41 | javax.persistence.PersistenceException: De instelling WEBADRES kan niet worden gevonden. |  |
| 2012-08-16 13:21:24,613                            | ERROR  | nl.wilhelmtell.f1549.EmailToUsers41 | javax.persistence.PersistenceException: De instelling WEBADRES kan niet worden gevonden. |  |
| 2012-08-16 13:21:24,613                            | ERROR  | nl.wilhelmtell.f1549.EmailToUsers42 | Taak voor het versturen van de emails is mislukt                                         |  |
| 2012-08-16 13:20:24,597                            | ERROR  | nl.wilhelmtell.f1549.EmailToUsers41 | javax.persistence.PersistenceException: De instelling WEBADRES kan niet worden gevonden. |  |
| 2012-08-16 13:20:24,597                            | ERROR  | nl.wilhelmtell.f1549.EmailToUsers42 | Taak voor het versturen van de emails is mislukt                                         |  |
| 2012-08-16 13:19:24,534                            | ERROR  | nl.wilhelmtell.f1549.EmailToUsers41 | javax.persistence.PersistenceException: De instelling WEBADRES kan niet worden gevonden. |  |
| 2012-08-16 13:19:24,534                            | ERROR  | nl.wilhelmtell.f1549.EmailToUsers42 | Taak voor het versturen van de emails is mislukt                                         |  |
| 2012-08-16 13:18:24,514                            | ERROR  | nl.wilhelmtell.f1549.EmailToUsers41 | javax.persistence.PersistenceException: De instelling WEBADRES kan niet worden gevonden. |  |
| 2012-08-16 13:18:24,514                            | ERROR  | nl.wilhelmtell.f1549.EmailToUsers42 | Taak voor het versturen van de emails is mislukt                                         |  |
| 2012-08-16 13:17:26,596                            | ERROR  | nl.wilhelmtell.f1549.EmailToUsers41 | javax.persistence.PersistenceException: De instelling WEBADRES kan niet worden gevonden. |  |
| 2012-08-16 13:17:26,596                            | ERROR  | nl.wilhelmtell.f1549.EmailToUsers42 | Taak voor het versturen van de emails is mislukt                                         |  |
| 2012-08-16 13:17:17,752                            | ERROR  | nl.wilhelmtell.f1549.EmailToUsers41 | java.lang.NullPointerException                                                           |  |
| (1 of 2) <sup>™</sup> ≪ <b>1</b> 2 <b>→ → 15 →</b> |        |                                     |                                                                                          |  |

Afbeelding 4: Foutmeldingen in de Logs van de OpdrachtServer

U ziet hier dat de code het versturen van emails naar gebruikers is mislukt en dat deze taak hierom verschijnlijk ook niet meer draait. Dit zou u aan Wilhelm Tell kunnen doorgeven, waardoor dit problem kan worden verholpen.

Prima u kunt nu de informatie uit de opdrachtserver van Wilhelm Tell halen.